# SJT-WCR2 远程监控装置(4G 版)简易使用说明 V1.0

一、设备接线调试

### 1.1 系统接线

远程监控装置与电梯控制系统只需要4根线缆进行连接,具体接线见以下图表。

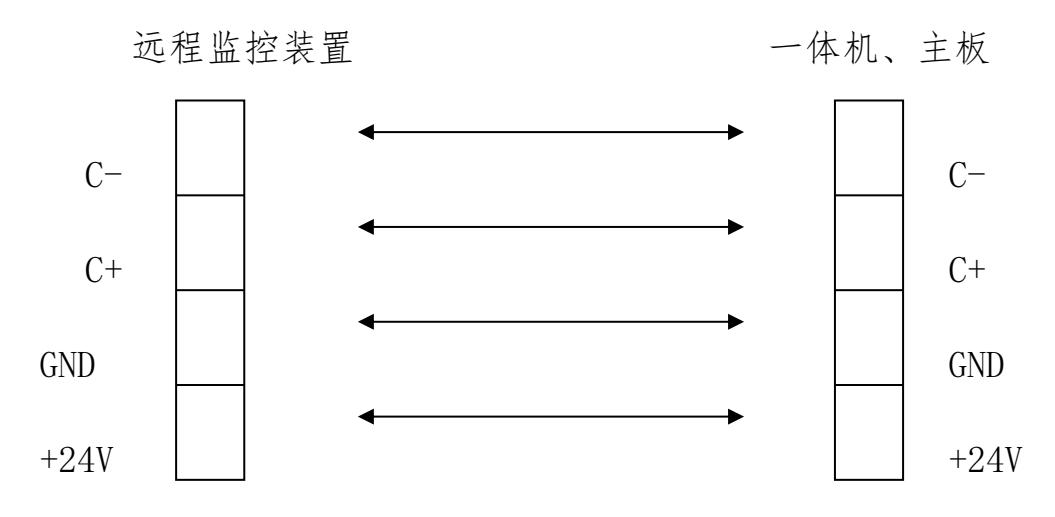

图 1.1 远程监控装置与电梯控制系统接线示意图

表 1.1 远程监控装置接线端子定义

|     |     |       |           | 用途 | 接口技术规格   |        |       |      |  |
|-----|-----|-------|-----------|----|----------|--------|-------|------|--|
| 名称  | 端口号 | 位置    | 定义        |    | 接口形<br>式 | 额定负荷   | 断/通时间 | 最高速度 |  |
|     | 24V | J1-1  | 24V 电源输入  | 由湄 | 电源       | DC24V/ |       |      |  |
| JP1 | GND | J1-2  | 电源地       | 电你 |          | 400mA  |       |      |  |
|     | C+  | J1-3  | CAN 系统通讯正 | 通知 | CAN      | 80mA   |       |      |  |
|     | С-  | J1-4  | CAN 系统通讯负 | 色云 |          |        |       |      |  |
|     | R+  | J1-5  |           |    |          |        |       |      |  |
|     | R-  | J1-6  |           |    |          |        |       |      |  |
|     | ΤХ  | J1-7  |           |    |          |        |       |      |  |
|     | RX  | J1-8  |           |    |          |        |       |      |  |
|     | GND | J1-9  |           |    |          |        |       |      |  |
|     | XO  | J1-10 |           |    |          |        |       |      |  |

1.2 上电调试

**远程监控设备:**一般情况下 SJT-WCR2-V2 产品,不需要任何调试,只需将 SIM 卡装入产品后,上电即可。 电梯控制系统:一体机、主板设置开启 F1-27 远程监控使能。

## 二、设备绑定及查看

SJT-WCR2-V2 远程监控装置(4G版)使用新的监控平台: 电梯云 <u>www.diantiyun.com</u>,请访问该平台网址并按以下步骤操作。

### 2.1 设备绑定

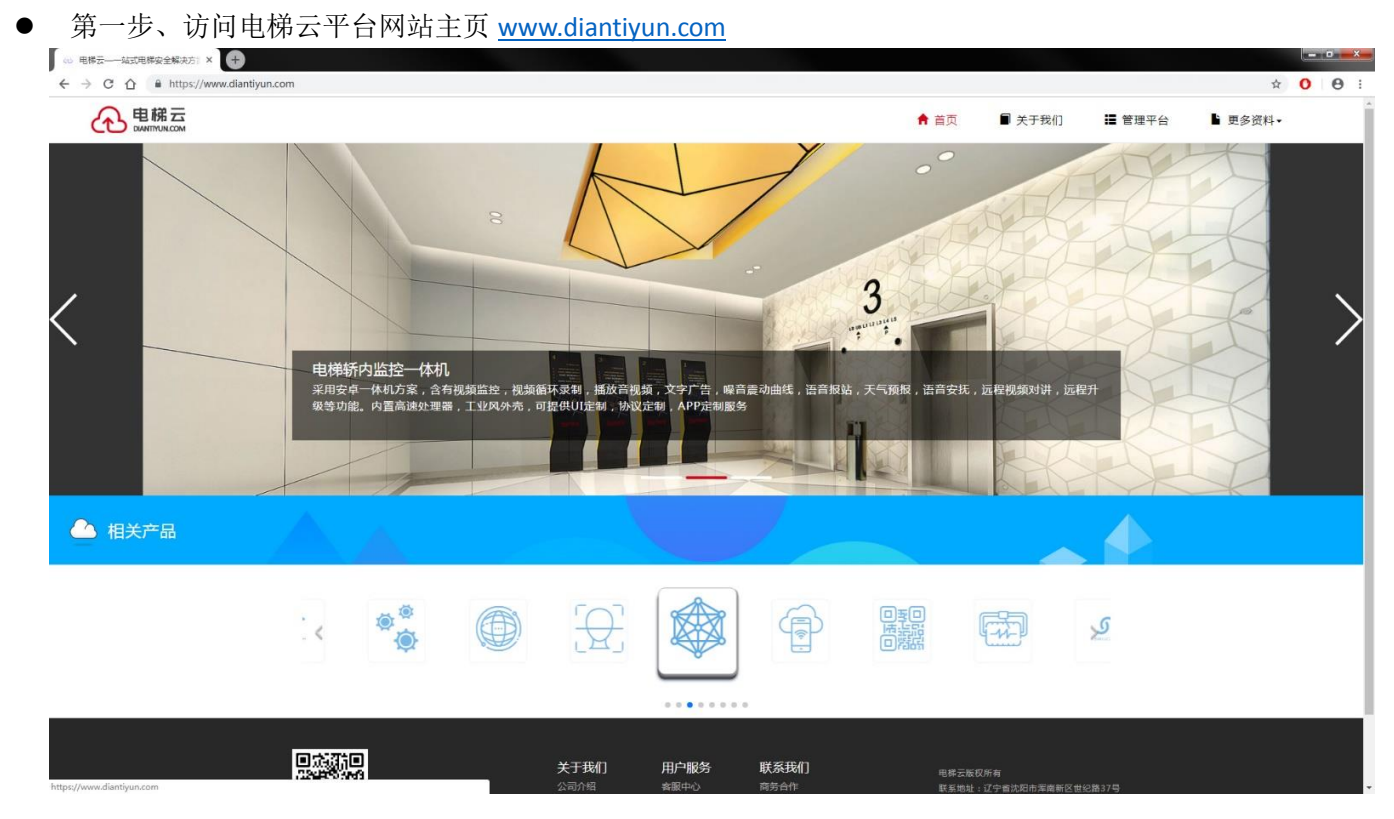

第二步、点击主页右上角的"管理平台"进入账户登录界面(若无账户,请联系厂家开通账户)
 ▼● ○ ○ ● https://pdiantlyun.com/#/login

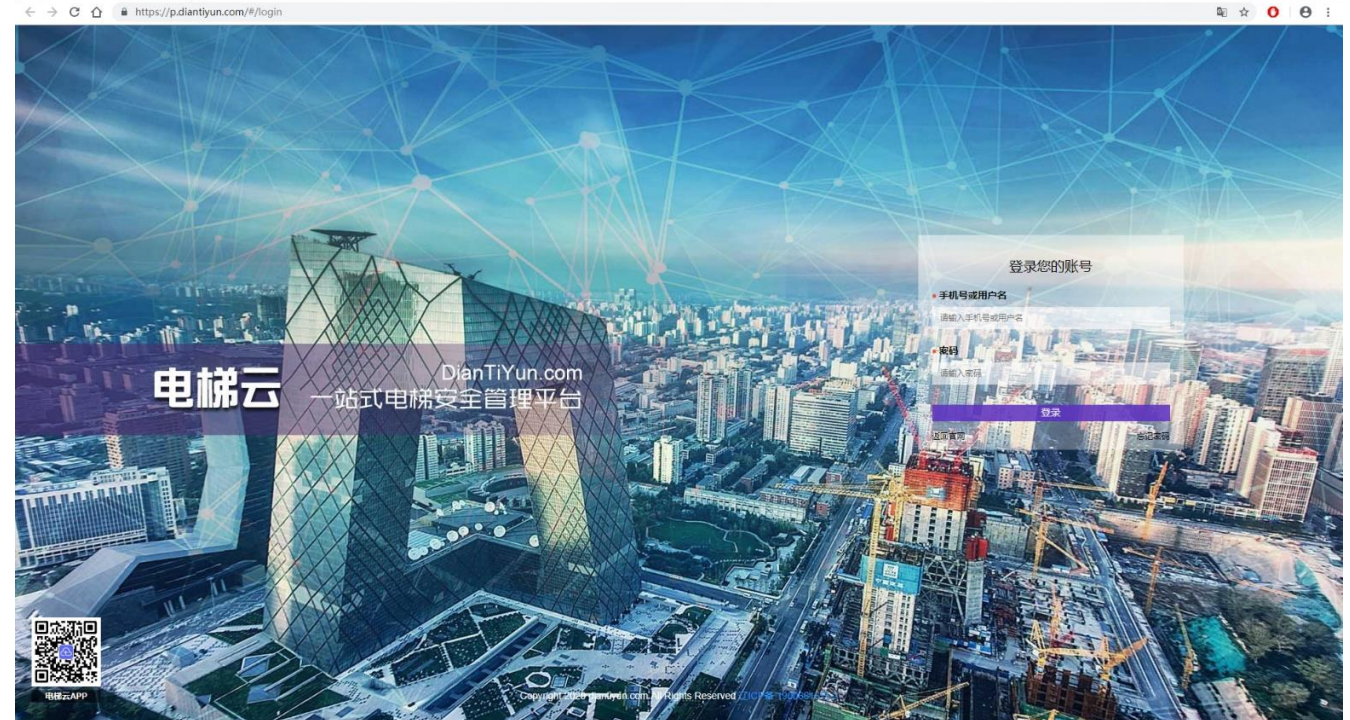

第三步、输入账号密码后点击登录,进入管理界面

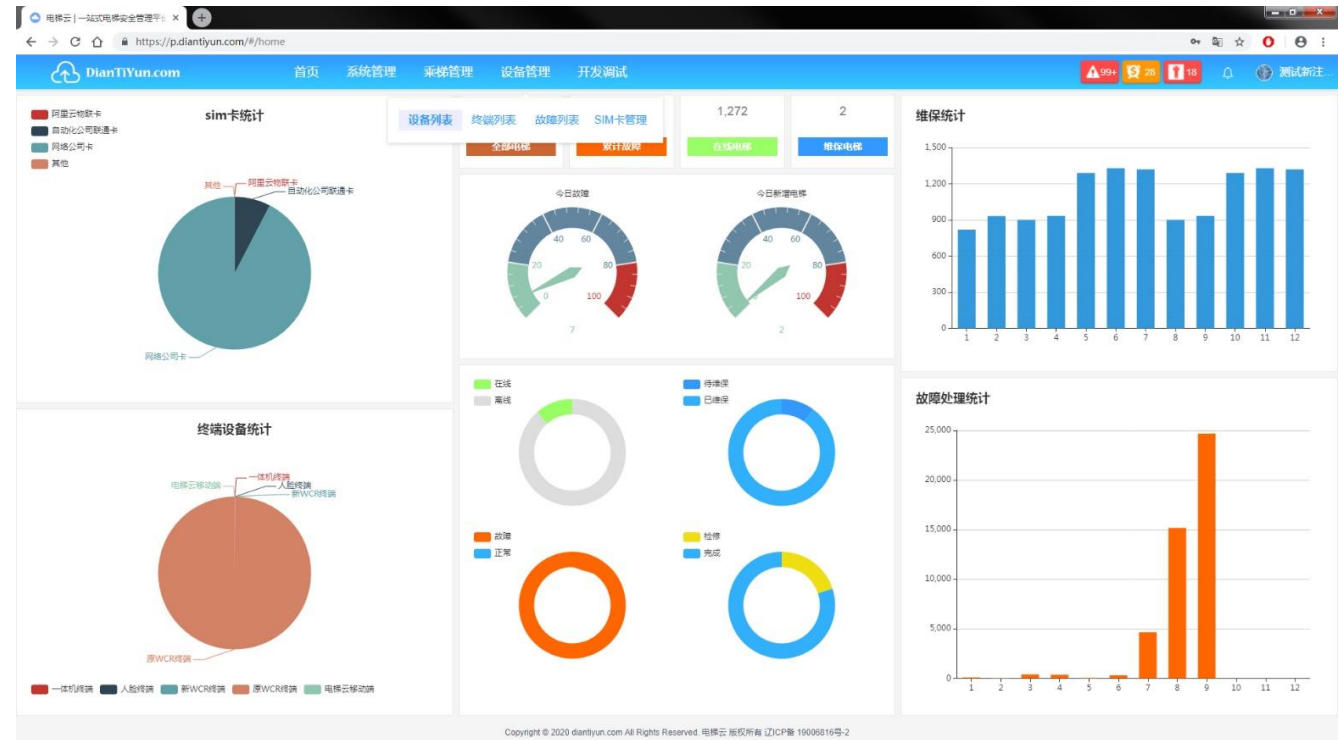

● 第四步、点击"设备管理"下的"设备列表"进入设备管理界面

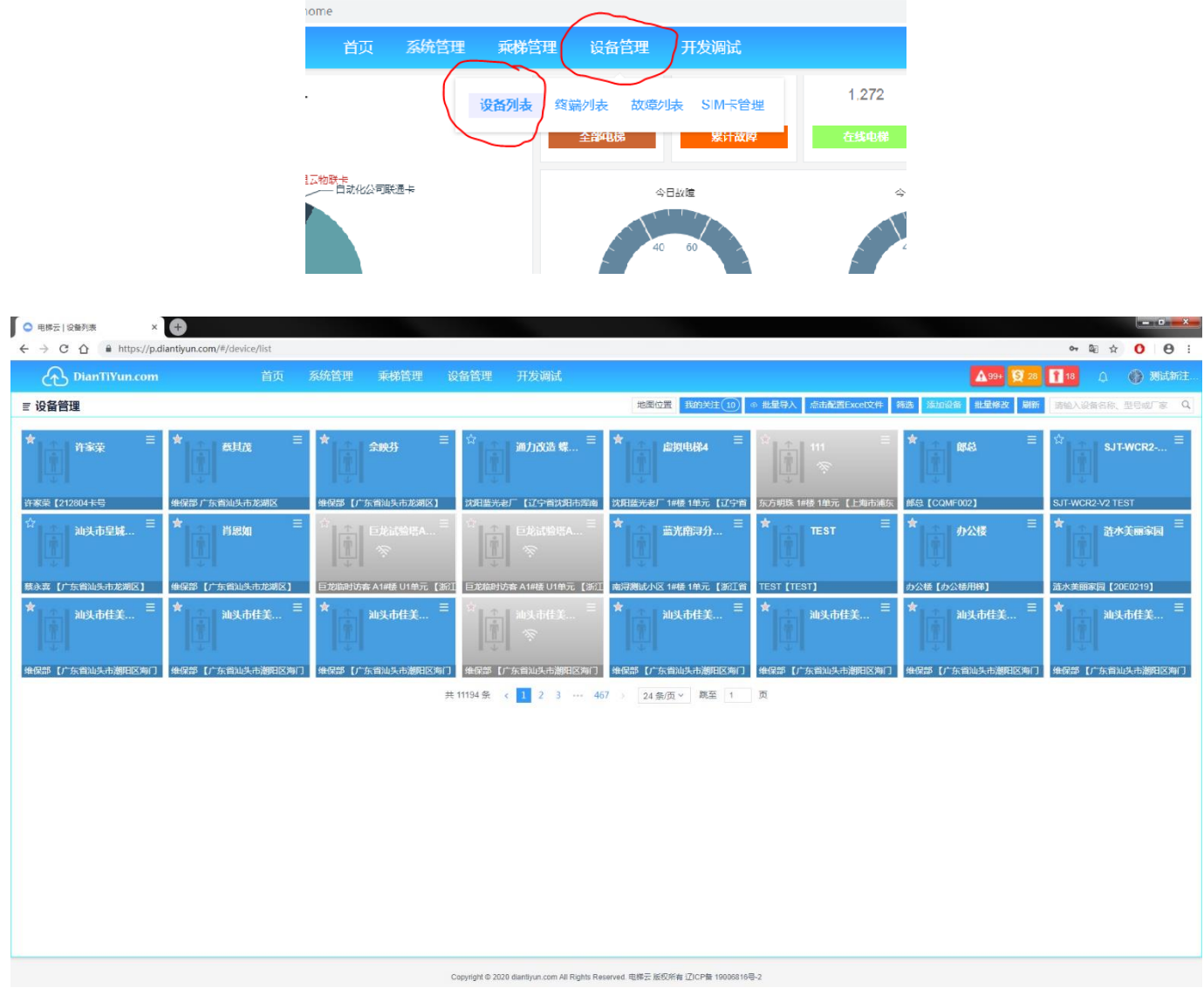

● 第五步、点击右上角"添加设备"进入电梯及设备信息录入界面

| ○ 电梯云   设备列表 ×                 | ŧ                         |                   |               |                                                                    |                    |                                  |                   |
|--------------------------------|---------------------------|-------------------|---------------|--------------------------------------------------------------------|--------------------|----------------------------------|-------------------|
| ← → C ☆ A https://p.dia        | antiyun.com/#/device/list |                   |               |                                                                    |                    |                                  | or ⊠ ☆ Ο Θ :      |
|                                |                           |                   |               |                                                                    |                    |                                  | 🚹 18 🕜 🛞 Milithit |
| ≡ 设备管理                         |                           |                   |               | 地图位置 我的关注[10] **                                                   | 批量导入 点击配置Excet文件 ( | 陈选 添加设备 批量修改 刷新                  |                   |
| ★ <sup>許</sup> 泰荣 <sup>三</sup> | * <u>ata</u> ≊            | * 余映芬             | 添加设备          | 18時 進知电路                                                           | =<br>▼             | * R\$43. =                       | ☆ sjt-wcr2 ≡      |
| 许家荣【212804卡号                   | 维保部广东省汕头市龙湖区              | 维保部【广东省汕头市龙湖区】    | 1000.0054     | S IT WODD TEST                                                     | 7明珠 1#積 1单元 【上海市浦东 | 節息 【CQMF002】                     | SJT-WCR2-V2 TEST  |
| ☆ 満头市皇城… 〓                     |                           |                   | 新屋小区          | 3月1日に11日3日                                                         | TEST               | ★ 办公楼 =                          | ☆ 遊水美丽家园 三        |
| 意永远 [广东省汕头市龙湖区]                | 伸星部【广东省汕头市龙湖区】            | 巨龙临时访客 A1#楼 U1单元【 | 楼、单元          | 1#楆 / 1单元 / 1-5-1 ~                                                | ST [TEST]          | の公懐【の公帳用梯】                       | 這水美丽家园【20E0219】   |
| ★ 汕头市住美 =                      | ★ 汕头市佳美 ■                 | ★ 汕头市佳美           | 详细地址          | 辽宁省沈阳市浑南区世纪路37号                                                    | 汕头市住美 Ξ            | ★<br><u> →</u> <u> 汕头市佳美</u> … = | ★ → 汕头市佳美… =      |
| 维保部【广东省汕头市湖阳区海门                | 维保部【广东省汕头市湖阳区海门           | 1 维保部【广东省汕头市潮阳区制  | 总楼层 6         | 正楼层 6 负楼层 0 🔶 II 楼层编辑器                                             | 彩部【广东省汕头市潮阳区海门     | 维保部【广东省汕头市湖阳区海门                  | 维保部【广东省汕头市湖阳区海门   |
|                                |                           |                   |               | 贯通门 音 远程间步                                                         |                    |                                  |                   |
|                                |                           |                   |               | TR. 147                                                            |                    |                                  |                   |
|                                |                           |                   | -             |                                                                    |                    |                                  |                   |
|                                |                           |                   |               |                                                                    |                    |                                  |                   |
|                                |                           |                   |               |                                                                    |                    |                                  |                   |
|                                |                           |                   |               |                                                                    |                    |                                  |                   |
|                                |                           |                   |               |                                                                    |                    |                                  |                   |
|                                |                           |                   |               |                                                                    |                    |                                  |                   |
|                                |                           |                   |               |                                                                    |                    |                                  |                   |
|                                |                           |                   |               |                                                                    |                    |                                  |                   |
|                                |                           |                   | Copyright © 2 | 220 diantityun.com All Rights Reserved. 电梯云 版权所有 辽ICP备 19806816号-2 |                    |                                  |                   |

● 第六步、在"添加设备"页面中录入电梯档案及设备信息(设备 ID),进行绑定,至此设备注册绑定完毕。

| ○ 电梯云   设备列表 ● × +                              |                    |          |                                                |                    |                 |                                         |
|-------------------------------------------------|--------------------|----------|------------------------------------------------|--------------------|-----------------|-----------------------------------------|
| ← → C ☆ ≜ https://p.diantiyun.com/#/device/list |                    |          |                                                |                    |                 | • · · · · • · • · • · • · • • • • • • • |
| 合 DianTiYun.com 首页                              |                    |          |                                                |                    |                 | 🚺 10 🕜 Milfrif.                         |
| ≡ 设备管理                                          |                    |          | 地震位置 我的关注 (10) 《                               | 批量导入 点击配置Excel文件   | 時法 添加设备 批量修改 刷新 |                                         |
| ★ 許家業 = ★ 農財産                                   | = ★ 余映芬            | 添加设备     | 2                                              | E Later and A      | *=              | ☆                                       |
|                                                 |                    | WOELESS. | 10GE1005                                       |                    |                 |                                         |
| 许家荣【212804卡号 维保部广东省汕头市龙湖区                       | 维保部【广东省汕头市龙湖区】     | 额定载重     | 統注戰里                                           | 7明珠 1#後 1单元 【上海市浦东 | B5記 [CQMF002]   | SJT-WCR2-V2 TEST                        |
| ☆ 汕头市呈城 Ξ ★ 肖思如                                 |                    | 选定主电梯    |                                                | TEST =             | ★ 五公楼 三         | ☆ 造水美丽家园 三                              |
|                                                 |                    |          | 请确定主电母位置 ~ · · · · · · · · · · · · · · · · · · |                    |                 |                                         |
|                                                 | 巨龙临时访客A1#接U1单元【    |          |                                                | ST [TEST]          | カ公装【カ公装用梯】      | 這水美丽家园【20E0219】                         |
| ★ 汕头市佳美 □ ★ 汕头市佳美                               | ☰ ★ 汕头市佳美          | 經備       | W_20052009282264                               | → 汕头市佳美… 三         | ★ 汕头市佳美 三       | ★ 汕头市佳美 〓                               |
| 민준비                                             |                    | 获取经纬度    | 经度 0 纬度 0 点击选择位置                               |                    |                 |                                         |
| 维保部【广东省汕头市潮阳区海门 徐保部【广东省汕头市湖阳区》                  | 約7 曲保部 [广东省汕头市湖阳区海 | 人脸识别     | 人脸识别终端ID                                       | 8部【广东省汕头市潮阳区海门     | 他保部【广东省汕头市制田区海门 | 维保部【广东省汕头市湖阳区海门                         |
|                                                 |                    |          |                                                |                    |                 |                                         |
|                                                 |                    |          | 取消 称认                                          |                    |                 |                                         |

注意! 电梯与设备进行绑定是依据"终端"字段,请在"终端"录入框中输入设备 ID,设备 ID 粘贴于产品外壳, 格式为"W\_XXXXXXXXXXXXXXX"(注意带有"W\_")。

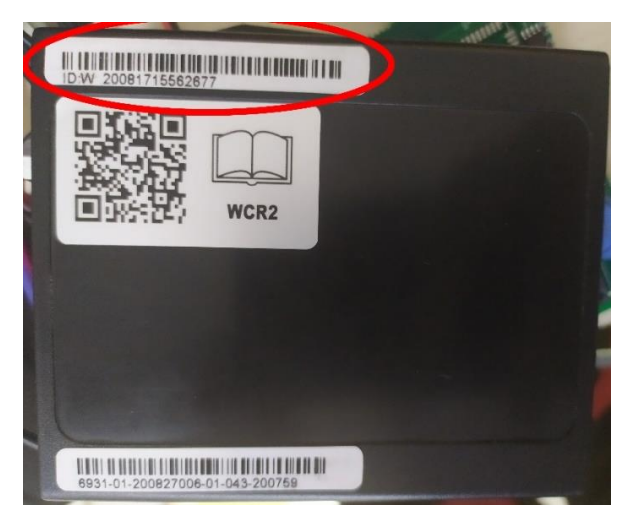

## 2.2 查看电梯

在添加完毕后,在"设备管理"页面中可以查看对应的电梯状态,点击想要查看的电梯即可。

| <ul> <li>○ 电梯云   设备列表 ×</li> <li></li> </ul>                                                                                                    | Ð                                                    |                                               |                                               |                                                             |                               |                                                               |                                   |
|----------------------------------------------------------------------------------------------------|------------------------------------------------------|-----------------------------------------------|-----------------------------------------------|-------------------------------------------------------------|-------------------------------|---------------------------------------------------------------|-----------------------------------|
| DianTiYun.com                                                                                                    | antiyun.com/#/device/list<br>首页                      | 系统管理 乘梯管理 读                                   | 设备管理 开发调试                                     |                                                             |                               | <b>A</b> 99+ <b>S</b> 28                                      | <ul> <li>第18 ① 例 規試新注。</li> </ul> |
| ≡ 设备管理                                                                                                    |                                                      |                                               |                                               | 地图位置 我的关注 10 《                                              | ● 批量导入 点击配置Excet文件 (          | 筛选 添加设备 批量修改 刷新                                               | 请输入设备名称、型号成厂家 Q                   |
| * transformed and the second second | * iii sua =                                          | *                                             | ☆ 通力改造螺… 三                                    | ★                                                           |                               | *<br>↓<br>↓<br>↓<br>↓<br>↓<br>↓<br>↓<br>↓<br>↓<br>↓<br>↓<br>↓ | sjt-wcr2 ≡                        |
| <del>许家菜</del> 【212804卡号<br>☆                                                                                                    | <ul> <li>▲保部汕头市龙湖区新溪鎮西南下</li> <li>★ 肖思如 Ξ</li> </ul> | 蜂保器汕头市金平区月浦月半工业 ☆ ☆ ○ ○ ○ ○ ○ ○ ○ ○ ○ ○ ○ ○ ○ |                                               | 沈阳蓝光老厂 1#優 1单元 【辽宁省<br>★  ̄ ̄  ̄<br>̄ ̄ ̄ ̄ ̄ ̄ ̄ ̄ ̄ ̄ ̄ ̄ | 东方明珠 1#楼 1单元 【上海市浦东<br>★ TEST | 邮急 [CQMF002]<br>★                                             | SJT-WCR2-V2 TEST ★ 赴水美丽家园  =      |
| 蔡永喜【广东省汕头市龙湖区】                                                                                                    | 维保部【广东省汕头市龙湖区】                                       | 巨龙临时访客 A1# 樣 U1 单元 【浙门                        | [ 巨龙临时访客 A1#摄 U1单元 【浙江                        | 南浔测试小区 1#楼 1单元 【浙江省                                         | TEST [TEST]                   | カ公様 【カ公禄用梯】                                                   | 道水美丽家园【20E0219】                   |
| ★ 汕头市佳美 Ξ #保部【广东省汕头市搬印区询门】                                                                                                    | ★<br>汕头市佳美<br>堆保部【广东省汕头市湖田区海门                        | ★ 汕头市住美 三<br>堆保部【广东省汕头市潮阳区海门                  | ☆ ↑ 100000000000000000000000000000000000      | ★ 汕头市佳美 Ξ<br>地头市佳美 堆保部【广东省汕头市潮阳区海门】                         | ★ 汕头市佳美 Ξ<br>堆保部【广东省汕头市溯阳区海门  | ★ 汕头市佳美… Ξ<br>维保部【广东省汕头市潮阳区海门                                 | ★ 汕头市佳美<br>建保器【广东省汕头市溯阳区海门        |
|                                                                                                    |                                                      | <b>#</b>                                      | :11194条 < 1 2 3 ··· 46                        | 7 ) 24条/页 > 跳至 1                                            | 页                             |                                                               |                                   |
|                                                                                                    |                                                      |                                               |                                               |                                                             |                               |                                                               |                                   |
|                                                                                                    |                                                      |                                               |                                               |                                                             |                               |                                                               |                                   |
|                                                                                                    |                                                      |                                               |                                               |                                                             |                               |                                                               |                                   |
|                                                                                                    |                                                      |                                               | Copyright © 2020 diantiyun.com All Rights Res | erved. 电梯云 版权所有 辽ICP备 19006816号                             | 5-2                           |                                                               |                                   |

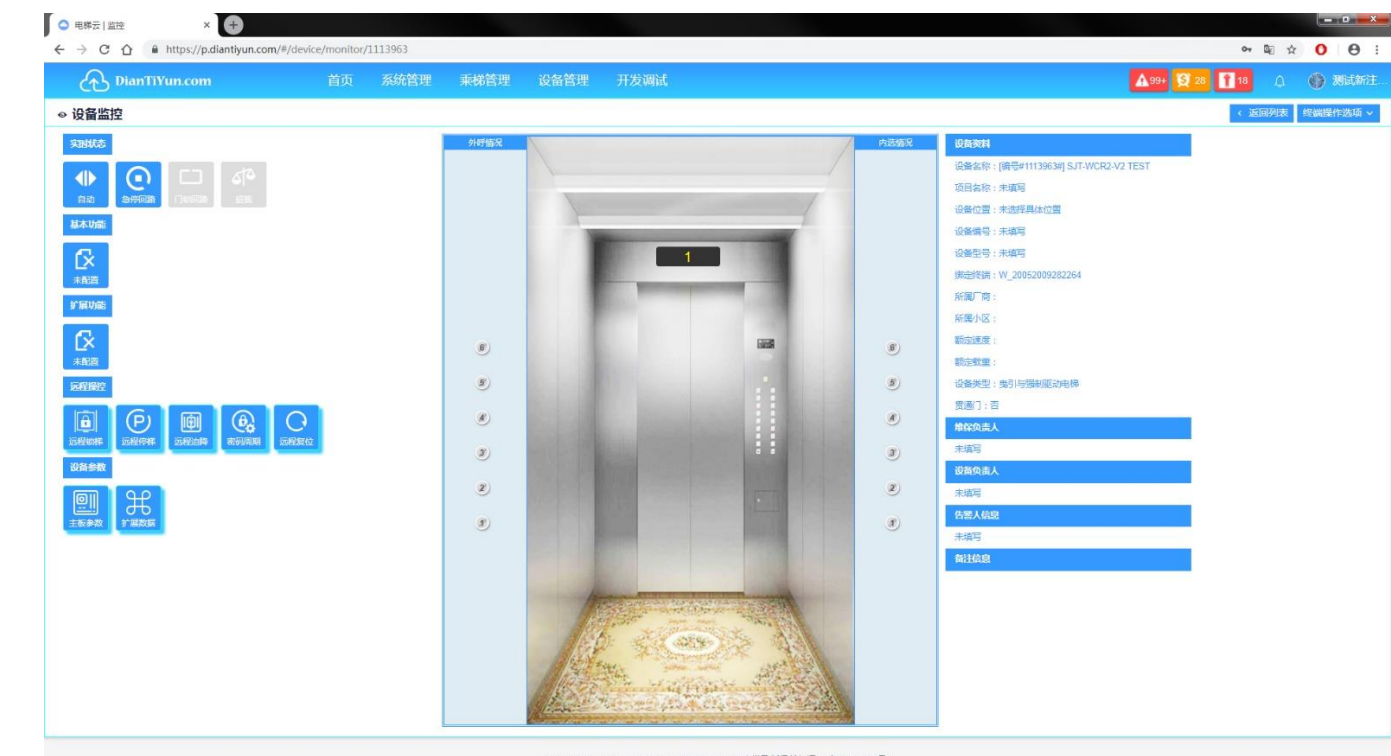

Copyright © 2020 diantiyun.com All Rights Reserved. 电梯云 版权所有 辽ICP备 19006816号-2